## 信頼済みサイト、ポップアップブロックの設定

以下の手順にて、信頼済みサイトの登録を行ってください。

(1)「Internet Explorer」を起動します。

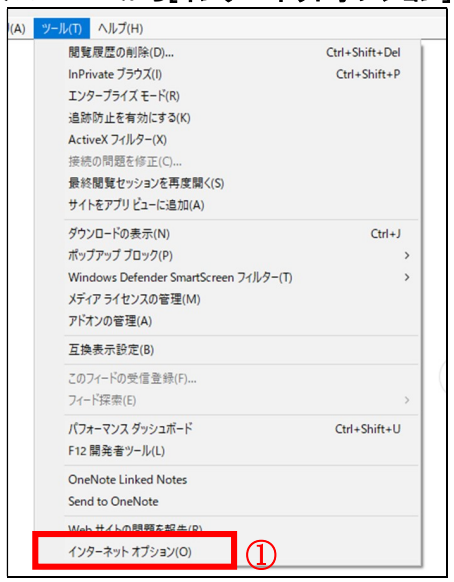

(2)ツールメニューから[インターネットオプション]①をクリックします。

(3)[セキュリティ]タブ①の[信頼済みサイト]②を選択し、[サイト]ボタン③をクリックします。

| 1)9-xットオプション? ×                                                           |
|---------------------------------------------------------------------------|
| 全般 セキュリティ ブライバシー コンテンツ 接続 ブログラム 詳細設定                                      |
| セキュリティ設定を表示または変更するゾーンを選択してください。                                           |
|                                                                           |
| 信頼済みサイト<br>このゾーンには、コンピューターやファイルに損害を与えない<br>と信頼している Web サイトが含まれています。       |
| このゾーンに属する Web サイトがあります。<br>このゾーンのセキュリティのレベル(L)                            |
| このゾーンで許可されているレベル: すべて                                                     |
| - <b>P</b>                                                                |
| - 安全でない可能性のあるコンテンツをグウンロードする前に警告します。<br>- 未署名の ActiveX コントロールはダウンロードされません。 |
| □ 保護モードを有効にする (Internet Explorer の再起動が必要)(P)                              |
| レベルのカスタマイズ(C) 既定のレベル(D)                                                   |
| すべてのゾーンを既定のレベルにリセットする(R)                                                  |
| OK キャンセル 適用(A)                                                            |

(4)[**この Web サイトをゾーンに追加する]の入力欄**①に以下の URLを入力し[**追加]ボタン②**をクリックします。 https://www.ebs-cloud.fwd.ne.jp (電子入札のみ使用する場合はこちらのみ) https://www.epi-cloud.fwd.ne.jp

[Web サイト]欄③に追加した URL が表示されたことを確認し、[閉じる]ボタン④をクリックします。

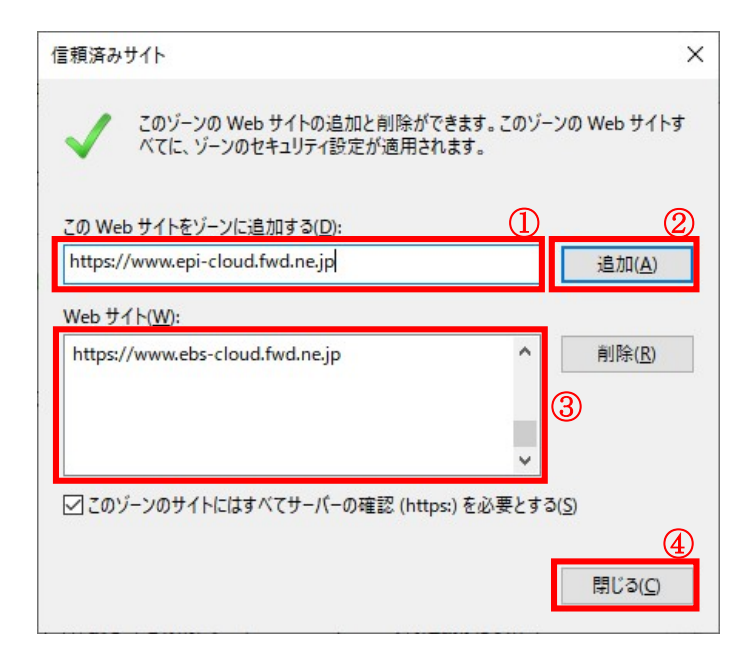

(5) インターネットオプション画面の[レベルのカスタマイズ]ボタン①をクリックします。

| インターネ        | ット オプション               |                                       |                              |                              |                       |                          | ?              | ×  |
|--------------|------------------------|---------------------------------------|------------------------------|------------------------------|-----------------------|--------------------------|----------------|----|
| 全般           | セキュリティ                 | プライバシー                                | コンテンツ                        | 接続                           | プログラム                 | 詳細設定                     |                |    |
| セキュ          | リテ <mark>ィ</mark> 設定を表 | 示または変更                                | するゾーンを                       | 選択してく                        | ださい。                  |                          |                |    |
|              |                        | 1                                     |                              | 1                            |                       |                          |                |    |
| わ            | ターネット                  | ローカル イント<br>ト                         | ラネッ [                        | 頼済みサ                         | 制                     | 限付きサイ                    | +              |    |
| ~            | 信頼済る<br>このゾーン<br>と信頼し  | <b>タサイト</b><br>パには、コンピュ・<br>ている Web サ | -ターやファイ<br>イトが含まれ            | ルに損害?<br>いています。              | を与えない                 | サイ                       | ⊦(S)           |    |
| - <u>こ</u> の | このゾーン<br>ゾーンのセキュ!      | /に属する Wel<br>Jティのレベル(I<br>I されているレ/   | っサイトがあ<br>.)<br>、」           | ります。                         |                       |                          |                |    |
|              | ···· 中                 | Jen Corap.                            | 10. 9.10                     |                              |                       |                          |                |    |
|              |                        | 安全でない可<br>未署名の Act                    | 能性のあるI<br>iveX コントロ          | 1ンテンツを<br>ールはダウ              | ダウンロードす<br>ンロードされる    | する前に警告<br>ません。           | きします           | •  |
|              | □保護モード                 |                                       | Internet Ex<br>レベルのカ<br>すべて( | plorer の<br>スタマイズ(<br>のゾーンを目 | 車起動が必<br>C)<br>既定のレベル | 要)(P)<br>既定のレ/<br>にリセットす | ヾJレ(D)<br>る(R) |    |
|              |                        |                                       | Ok                           |                              | キャンセ                  | IL                       | 適用(            | A) |

(6)[ポップアップブロックの使用]を[無効にする]①に変更し、[OK]ボタン②をクリックします。

|                                                                                                    | コルのトラックノトロッノ、またはコピ                                                                                                 | (一/貼り付け        | ^                                 |
|----------------------------------------------------------------------------------------------------|----------------------------------------------------------------------------------------------------|----------------|-----------------------------------|
| 0                                                                                                    | ダイアログを表示する                                                                                                    |                |                                   |
| 0                                                                                                    | 無効にする                                                                                                    |                |                                   |
| ۲                                                                                                    | 有効にする                                                                                                    |                |                                   |
| _ ~-~                                                                                                    | ジの自動読み込み                                                                                                    |                |                                   |
| 0                                                                                                    | 無効にする                                                                                                    |                |                                   |
| ۲                                                                                                    | 有効にする                                                                                                    |                |                                   |
| 1 11 7                                                                                                    | プアップブロックの使用                                                                                                    |                |                                   |
| $\odot$                                                                                                    | 無効にする (1)                                                                                                    |                |                                   |
|                                                                                                    |                                                                                                    |                |                                   |
| _ 0                                                                                                    | 有効にする                                                                                                    |                |                                   |
| 0<br>1 294                                                                                                    | 有効にする<br>権限の少ない Web コンテンツ ソ                                                                                        | バーンの Web サイトがこ | のゾーンに移動で                          |
| 0<br>0                                                                                                    | 有効にする<br>権限の少ない Web コンテンツン<br>ダイアログを表示する                                                                           | ジーンの Web サイトがこ | のゾーンに移動で                          |
| 00                                                                                                    | 有効にする<br>権限の少ない Web コンテンツン<br>ダイアログを表示する<br>無効にする                                                                  | バーンの Web サイトがこ | のゾーンに移動で                          |
|                                                                                                    | 有効にする<br>権限の少ない Web コンテンツ ><br>ダイアログを表示する<br>無効にする<br>有効にする                                                        | バーンの Web サイトがこ | のゾーンに移動で                          |
| ()<br>()<br>()<br>()<br>()<br>()<br>()<br>()<br>()<br>()<br>()<br>()<br>()<br>(                                                                                                    | 有効にする<br>権限の少ない Web コンテンツ ><br>ダイアログを表示する<br>無効にする<br>有効にする<br>シフィルターをレンダリングする                                     | ジーンの Web サイトがこ | のゾーンに移動で                          |
| 0<br>  199<br> <br>  199<br>  199<br> | 有効にする<br>権限の少ない Web コンテンツ ><br>ダイアログを表示する<br>無効にする<br>有効にする<br>シフィルターをレンダリングする<br>無効にする                            | ジーンの Web サイトがこ | のゾーンに移動で                          |
| 0<br>  より<br> <br> <br> <br> <br> <br> <br> <br> <br> <br>                                                                                                    | 有効にする<br>権限の少ない Web コンテンツ ><br>ダイアログを表示する<br>無効にする<br>有効にする<br>シフィルターをレンダリングする<br>無効にする                            | デーンの Web サイトがこ | のゾーンに移動で<br>く<br>、<br>、<br>、      |
| ○<br>より<br>○<br>○<br>○<br>レガ<br>○<br>こ<br>こ<br>ンピューター                                                                                                    | 有効にする<br>権限の少ない Web コンテンツ ><br>ダイアログを表示する<br>無効にする<br>す効にする<br>シフィルターをレンダリングする<br>無効にする<br>の再起動後に有効になります           | ジーンの Web サイトがこ | のゾーンに移動で<br>く<br>、<br>、<br>、      |
| ○<br>より<br>○<br>○<br>○<br>レガ<br>○<br>・<br>ンピューター                                                                                                    | 有効にする<br>権限の少ない Web コンテンツ >><br>ダイアログを表示する<br>無効にする<br>有効にする<br>シフィルターをレンダリングする<br>無効にする<br>の再起動後に有効になります          | ジーンの Web サイトがこ | のゾーンに移動で<br>・<br>・<br>・<br>・<br>・ |
| <ul> <li>より</li> <li>より</li> <li>し</li> <li>レガ</li> <li>レジピューター</li> <li>タム設定の!</li> </ul>                                                                                                    | 有効にする<br>権限の少ない Web コンテンツ ><br>ダイアログを表示する<br>無効にする<br>有効にする<br>シフィルターをレンダリングする<br>無効にする<br>の再起動後に有効になります<br>リセット   | デーンの Web サイトがこ | のゾーンに移動で<br>、<br>、<br>、           |
| ○<br>↓ より3<br>○<br>○<br>レガ<br>○<br>い<br>ンピューター<br>タム設定の!<br>ット先(R):                                                                                                    | 有効にする<br>権限の少ない Web コンテンツ >><br>ダイアログを表示する<br>無効にする<br>シ フィルターをレンダリングする<br>無効にする<br>の再起動後に有効になります<br>リセット<br>中(既定) | デーンの Web サイトがこ | のゾーンに移動で<br>、<br>リセット(E)          |

(7) インターネットオプション画面の[詳細設定]タブ①をクリックします。
 [セキュリティ]の[TLS1.2 の使用]②にチェックを入れます。
 [OK]ボタン③で画面を閉じてください。

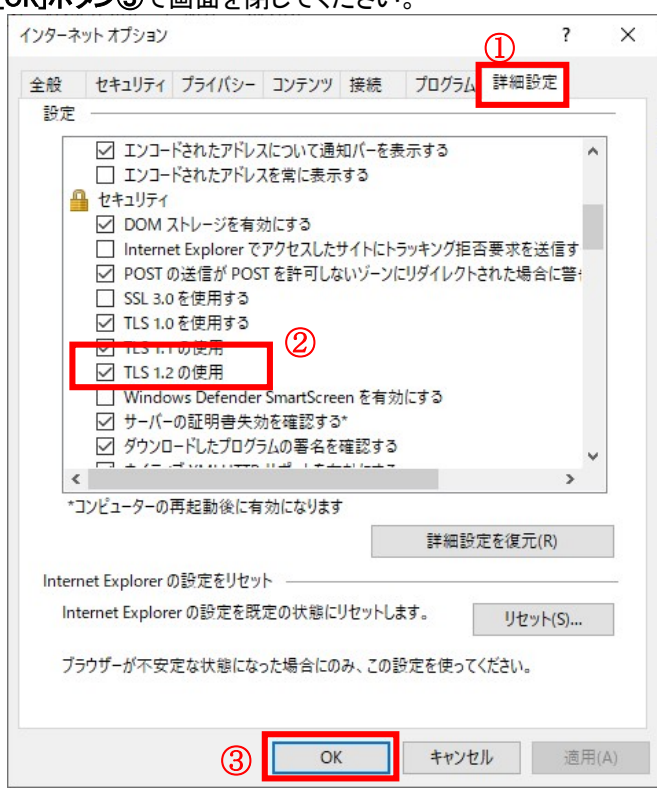

以上で設定は終了です。